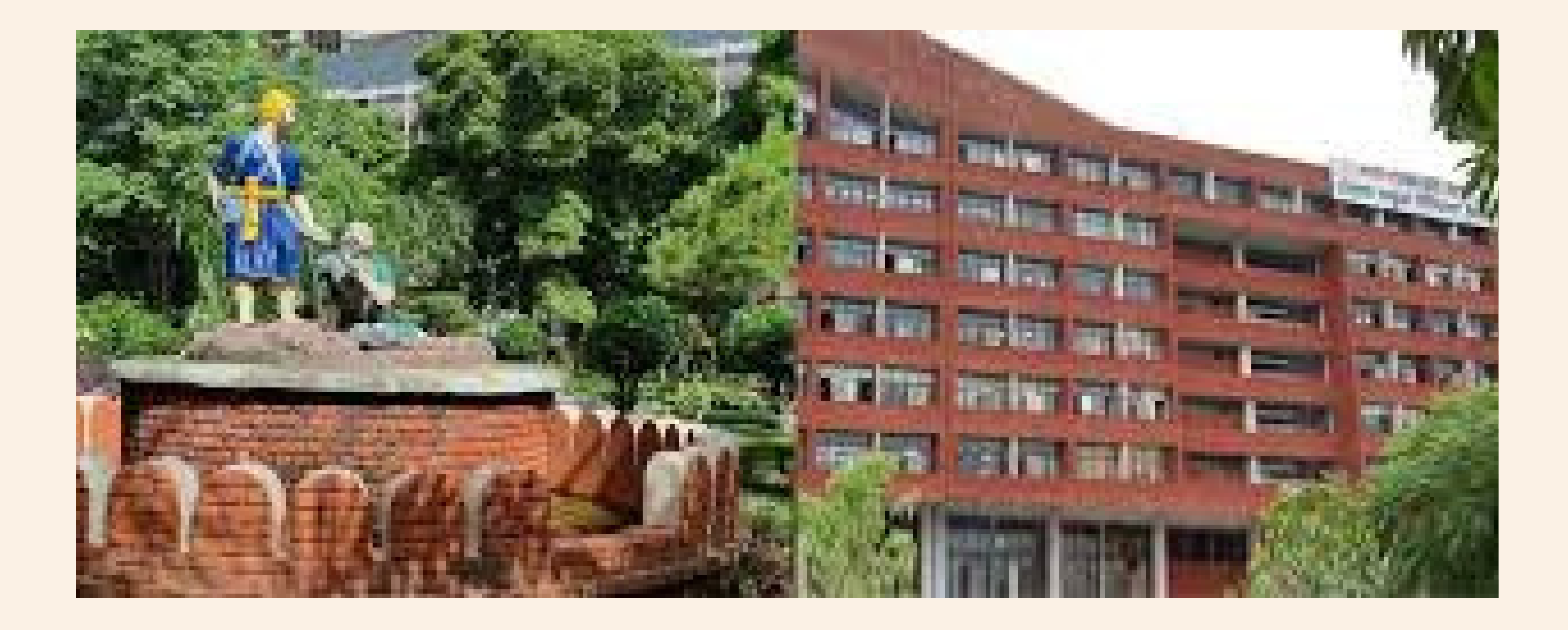

## A Step-by-Step Guide Steps of through E-Mail

Open P.S.E.B. official website (PSEB.AC.IN)

STEP 1:

| STEP 2: | Click on Transcript / WES / Verification Through E-Mail |  |  |  |
|---------|---------------------------------------------------------|--|--|--|
| STEP 3: | Click on Registration or new application                |  |  |  |
| STEP 4: | Read and Submit the Instructions                        |  |  |  |
| STEP 5: | Fill your Information as mentioned in form.             |  |  |  |
|         |                                                         |  |  |  |

#### WEBSITE LINK -: WWW.PSEB.AC.IN

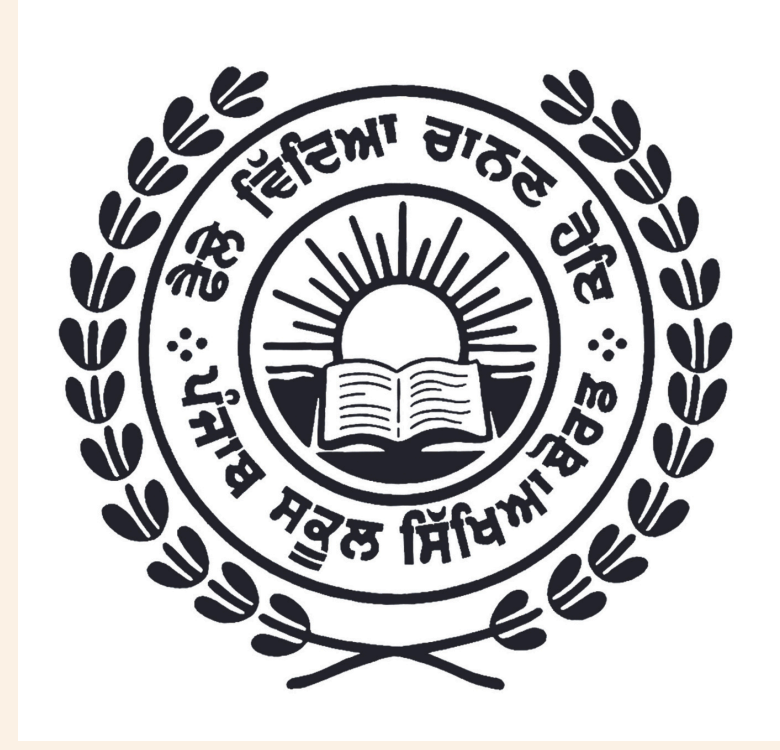

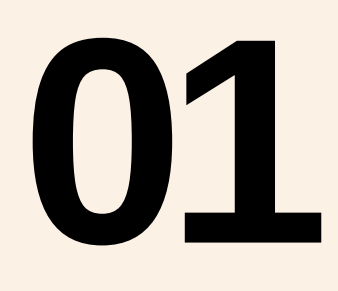

02

### FIRSTLY OPEN THE OFFICIAL WEBSITE OF P.S.E.B WEBSITE LINK -: WWW.PSEB.AC.IN

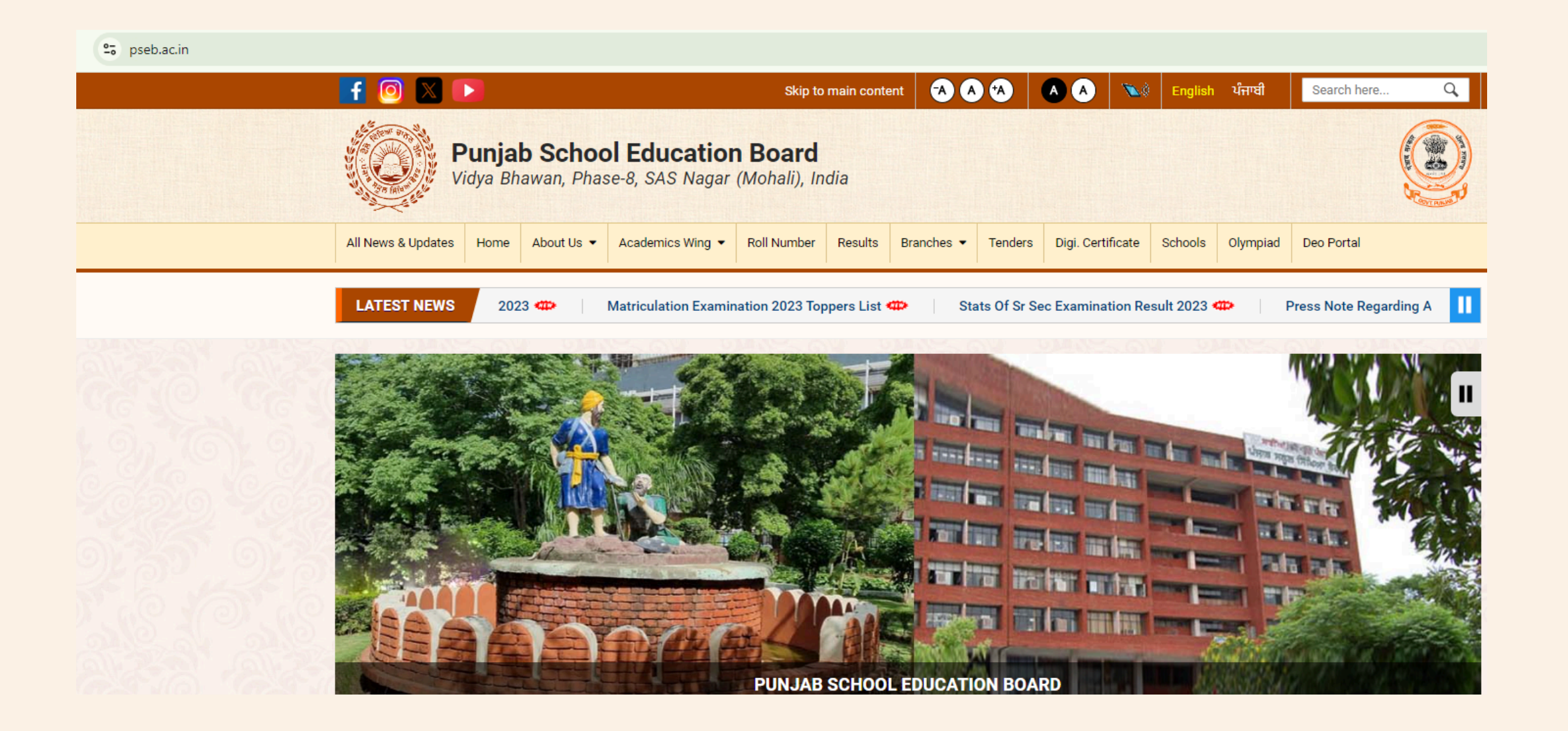

### Click on Transcript / WES / Verification Through E-Mail

| C spseb.ac.in/home |                                                                                                    |                                                                                                    |                        |                                                                                                    |                                                                                                    |                           | ☆ |
|--------------------|----------------------------------------------------------------------------------------------------|----------------------------------------------------------------------------------------------------|------------------------|----------------------------------------------------------------------------------------------------|----------------------------------------------------------------------------------------------------|---------------------------|---|
|                    | » Date Sheet                                                                                                    | View more                                                                                                    |                        |                                                                                                    | Kamal Kishor                                                                                                    | Yadav, IAS                |   |
|                    | » Examination Notice Board                                                                                              | Online Application Form                                                                                                    | Apply for Online       | Transcript/WES Form /                                                                                                    | (Education Sec<br>Chairman                                                                                                    | PSEB)                     |   |
|                    | » Textbook Cell/Field Office                                                                                            | for Second Copy / Board                                                                                                    | Document Verification  | Verification through E-Mail                                                                                                    |                                                                                                    |                           |   |
|                    | » Service Rules Calendar Vol-I                                                                                          | Migration / Transcript<br>Certificate                                                                                                    |                        |                                                                                                    |                                                                                                    |                           |   |
|                    | » Agency Holders                                                                                                    |                                                                                                    |                        |                                                                                                    |                                                                                                    |                           |   |
|                    | » Right to Information                                                                                                  | eAffiliation Portal                                                                                                    | Open School Admissions | NSQF Portal                                                                                                    |                                                                                                    | 1000                      |   |
|                    | » Useful Links                                                                                                    | Online Marking                                                                                                    | eLearn Punjabi         | DigiLocker                                                                                                    |                                                                                                    |                           |   |
|                    | » Punjab Govt. Holidays List                                                                                            | Application                                                                                                    |                        |                                                                                                    |                                                                                                    |                           |   |
|                    | » Vacancies                                                                                                    | Employee Corner                                                                                                    | School Login           | Deo Portal                                                                                                    | Principal Prem<br>Kumar                                                                                                    | Shri.Avikesh Gupta<br>PCS |   |
|                    | <ul> <li>Administrative Calendar Vol-I and<br/>Academic Calendar Vol-II (Including<br/>issued Notifications)</li> </ul> | How to download                                                                                                    | Quotations             |                                                                                                    | Vice Chairman                                                                                                    | Secretary                 |   |
|                    | » FAQ's                                                                                                    | certificate/ Marksheet<br>from Digilocker                                                                                                    |                        |                                                                                                    | NEWS/PRESS RELEA                                                                                                    | ASES                      |   |
|                    |                                                                                                    | pseb.officialPunjab School Education Board3,715 followers94 postsPetra E 78' ਸੁਤੰਤਰਤਾ ਦਿਵਸ<br>ਮੰਕੇ ਅੱਜ ਪੰਜਾਬ ਸਕੂਲ ਸਿੱਖਿਆ<br>ਬੇਰਡ ਦੇ ਵਿਹੜੇ ਬਹੁਤ ਹੀ ਸਾਦੇ<br>ਢੰਗ ਨਾਲ ਆਜ਼ਾਦੀ ਦਿਹਾੜੇ ਦਾ<br>ਸਮਾਗਮ ਮਨਾਇਆ ਗਿਆ। ਬੋਰਡ<br>ਦੇ ਦੇਅਰਮੈਨ ਸ਼੍ਰੀ ਕਮਲ ਕਿਸ਼ੋਰ<br>पाਦਵ (ਆਈ.ਏ.ਐੱਸ) ਜੀ ਨੇ ਕੌਮੀ<br>ਸੰਤਾ ਲਹਿਰਾਇਆ ਅਤੇ ਸਲਾਮੀ<br>ਦਿੱਤੀ ILINININ On the<br>ਪੰਜਾਬ ਸਕੂਲ ਸਿੱਖਿਆ ਬੋਰੜ<br>ਵੱਲੋਂ ਪੰਦੇ ਲਗਾਉਣ ਦੀ ਮੁਹਿੰਮ<br>2024 ਦੀ ਸ਼ੁਰੂਆਤ 15000ਪੰਜਾਬ ਸਕੂਲ ਸਿੱਖਿਆ ਬੋਰੜ<br>ਵੱਲੋਂ ਪੰਦੇ ਲਗਾਉਣ ਦੀ ਮੁਹਿੰਮ<br>2024 ਦੀ ਸ਼ੁਰੂਆਤ 15000ਪੰਜਾਬ ਸਕੂਲ ਸਿੱਖਿਆ ਬੋਰੜ<br>ਵੱਲੋਂ ਪੰਦੇ ਲਗਾਉਣ ਦੀ ਮੁਹਿੰਮ<br>2024 ਦੀ ਸ਼ੁਰੂਆਤ 15000ਪੰਜਾਬ ਸਕੂਲ ਸਿੱਖਿਆ ਬੋਰੜ<br>ਵੱਲੋਂ ਪੰਦੇ ਲਗਾਉਣ ਦੀ ਮੁਹਿੰਮ<br>2024 ਦੀ ਸ਼ੁਰੂਆਤ 15000ਪੰਜਾਬ ਸਕੂਲ ਸਿੱਖਿਆ ਬੋਰੜ<br>ਵੱਲੋਂ ਪੰਦੇ ਲਗਾਉਣ ਦੀ ਮੁਹਿੰਮ<br>2024 ਦੀ ਸ਼ੁਰੂਆਤ 15000ਪੰਜਾਬ ਸਕੂਲ ਸਿੱਖਿਆ ਬੋਰੜ<br>ਵੱਲੋਂ ਪੰਦੇ ਲਗਾਉਣ ਦੀ ਮੁਹਿੰਮ<br>2024 ਦੀ ਸ਼ੁਰੂਆਤ 15000ਪੰਜਾਬ ਸਕੂਲ ਸਿੱਖਿਆ ਬੋਰੜ<br> |                        | <ul> <li>Classes 9th to 12th Session 2024-25 )</li> <li>Classes 9th to 12th Session</li> <li>Classes (Session 2024-25 )</li> <li>Class (Session 2024-25 )</li> <li>20-08-2024</li> <li>We Besult of Puniobi Addition</li> </ul> | st Food Outlet<br>DUGH EMAIL FOR<br>/E NOW<br>r Registration of<br>on (2024-25)<br>rary Affiliation of Middle<br>ditional Special Exam<br>Archive T |                           |   |

## 03 Click on Registration or new application

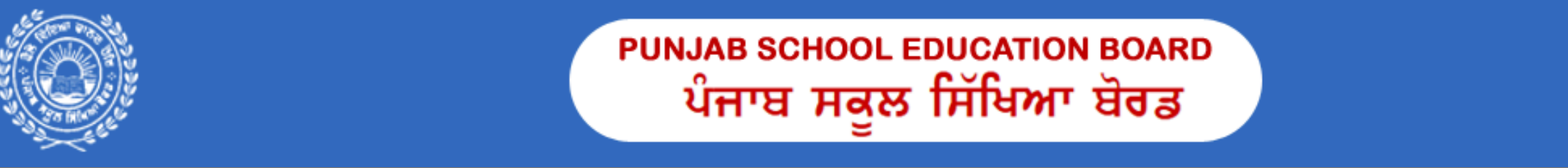

Online Application Form for Second Copy / Board Migration / Transcript Certificate / Verification

ਤਰੁੱਟੀ/OBJECTION ਪੱਤਰ ਅਪਲੋਡ ਕਰਨ ਉਪਰੰਤ 30 ਦਿਨਾਂ ਦੇ ਅੰਦਰ-ਅੰਦਰ ਦਸਤਾਵੇਜ/DOCUMENTS ਬੋਰਡ ਨੂੰ ਮਹੁੱਈਆ ਨਾ ਕਰਵਾਉਣ ਦੀ ਸੂਰਤ ਵਿੱਚ ਤੁਹਾਡਾ ਫਾਰਮ/ਕੇਸ ਸਮੇਤ ਫੀਸ ਰੱਦ ਸਮਝਿਆ ਜਾਵੇ ਅਤੇ ਨਾਲ ਨਵਾਂ ਫਾਰਮ ਅਪਲਾਈ ਕੀਤਾ ਜਾਵੇ।

| Important Links                                                                                   | Login (Already RegisterRegistered)                                                                                                    | Notice Board |
|---------------------------------------------------------------------------------------------------|----------------------------------------------------------------------------------------------------|--------------|
| <ul> <li>Click Here to Register New Application Form</li> <li>Check Application Status</li> </ul> | Enter Reference Number                                                                                                    |              |
|                                                                                                   | Enter Roll Number                                                                                                    |              |
|                                                                                                   | Login Registration Forget                                                                                                    |              |
|                                                                                                   | ਨੋਟ - ਵੱਖ-ਵੱਖ ਸ਼੍ਰੇਣੀ ਲਈ ਵੱਖਰਾ ਫਾਰਮਾਬਿਨੇਪਤਰ ਰਜਿਸਟਰ ਕੀਤਾ ਜਾਵੇ<br>ਅਤੇ ਹਰੇਕ ਫਾਰਮ ਲਈ ਵੱਖਰਾ ਰੈਫਰੈਂਸ ਨੰਬਰ ਜਨਰੇਟ ਹੋਵੇਗਾ। ਜੇਕਰ ਇੱਕ                                                                     |              |
|                                                                                                   | ਫਾਰਮ ਅਧੀਨ ਸਰਟੀਫਿਕੇਟ ਪ੍ਰਾਪਤ ਹੋ ਚੁਕਾ ਹੋ ਪ੍ਰਤੂ ਉਹ ਸਰਟੀਫਿਕੇਟ ਵੀ ਗੁਮ<br>ਗਿਆ ਹੈ ਤਾਂ ਵੀ ਨਵਾਂ ਫਾਰਮ ਰਜਿਸਟਰ ਕਰਨਾ ਹੋਵੇਗਾ, ਉਸਦਾ ਰੈਫਰੈਂਸ ਨੰਬਰ<br>ਵੱਖਰਾ ਹੋਵੇਗਾ। ਅਪਲਾਈ ਕੀਤੇ ਜਾ ਚੱਕੇ ਫਾਰਮ ਦਾ ਸਟੇਟਸ ਚੈੱਕ ਕਰਨ ਲਈ |              |
|                                                                                                   | ਜਾਂ ਅਧੂਰਾ ਫਾਰਮ ਪੂਰਾ ਕਰਨ ਲਈ ਜਾਂ ਫੀਸ ਭਰਨ ਲਈ ਉੱਪਰ ਦਿੱਤੇ ਕਾਲਮ<br>ਵਿੱਚ Reference No ਅਤੇ Roll No ਪਾ ਕੇ Login ਕੀਤਾ ਜਾਵੇ।                                                                              |              |
|                                                                                                   |                                                                                                    |              |

## **04** Read and Submit the Instructions

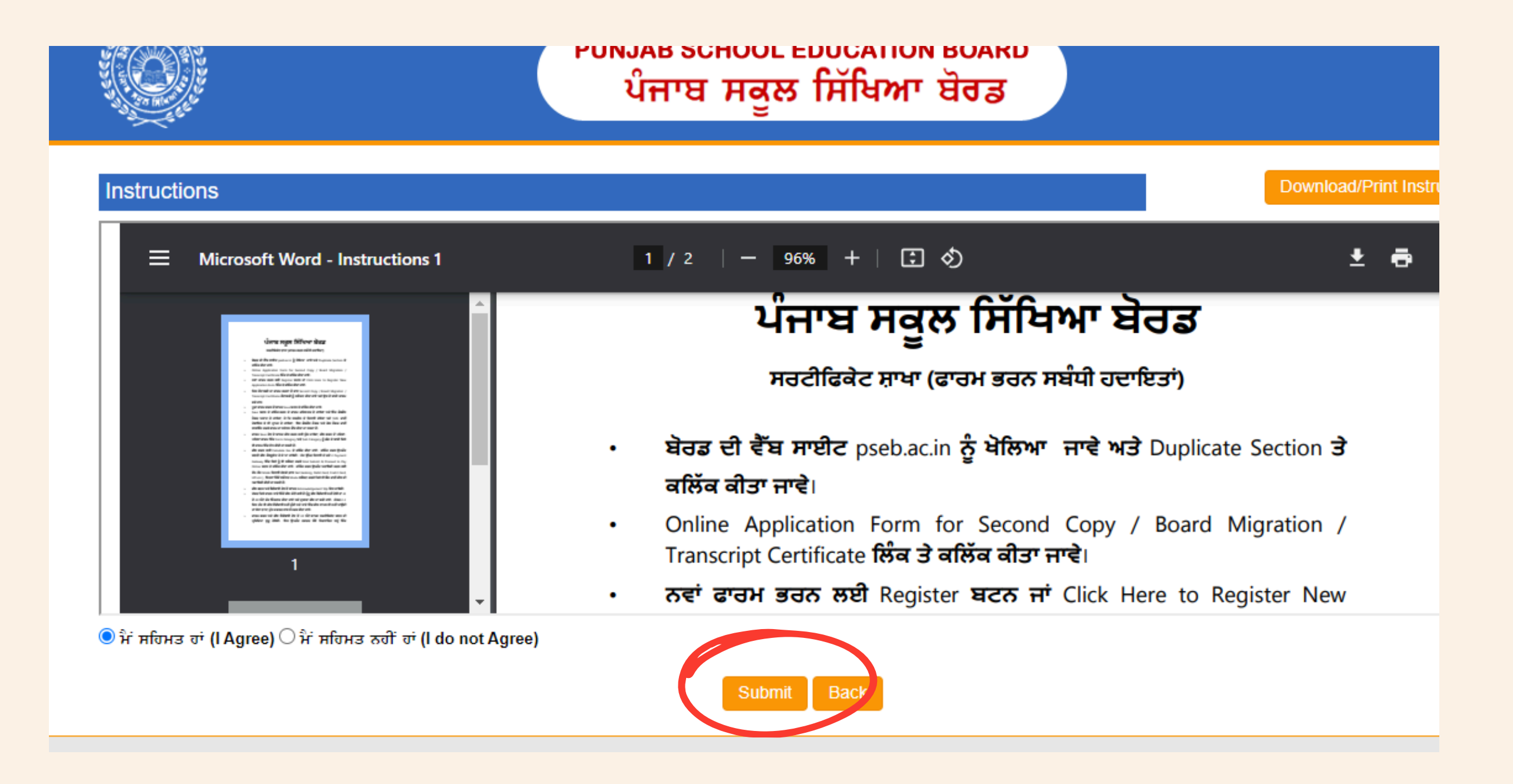

# 05 Fill your Information as mentioned in the form Very carefully

& click on save after filling form 🧭

PUNJAB SCHOOL EDUCATION BOARD ਪੰਜਾਬ ਸਕੂਲ ਸਿੱਖਿਆ ਬੋਰਡ

#### Online Application Form for Second Copy / Board Migration / Transcript Certificate / Verification

| Candidate / Academic Details                             |                                       |   |                                   |                        |  |  |
|----------------------------------------------------------|---------------------------------------|---|-----------------------------------|------------------------|--|--|
| Select Category *                                        | VERIFICATION                          | ~ | Select Sub Category*              | THROUGH EMAIL ONLY     |  |  |
| Select Service Type*                                     | GENERAL                               | ~ | Study District*                   | ALL DISTRICT           |  |  |
| Class*                                                   | SELECT                                | ~ | Year/Session*                     | SELECT VSELECT MONTH V |  |  |
| Registration Number                                      |                                       |   | Roll No.*                         |                        |  |  |
| Candidate Name*                                          |                                       |   | Father Name*                      |                        |  |  |
| Mother Name*                                             |                                       |   | Date of Birth                     | MM/DD/YYYY             |  |  |
| Local Candidate Address Details                          |                                       |   |                                   |                        |  |  |
| Address *                                                |                                       |   | State *                           | SELECT STATE ¥         |  |  |
| District *                                               | SELECT DISTRICT                       | * | Pin Code *                        |                        |  |  |
| Mobile No*                                               |                                       |   | Email ID                          |                        |  |  |
| Note : Enter Only Candidate Mobile No                    |                                       |   | Note : Enter Only Candidate Email |                        |  |  |
| Embassy/Agency/Unive                                     | ersity/College Address Details        |   |                                   |                        |  |  |
| Embassy/Agency/University/Co                             | ollege                                |   | Country *                         |                        |  |  |
| Embassy/Agency/University/Co                             | ollege                                |   |                                   |                        |  |  |
| Address *                                                | · · · · · · · · · · · · · · · · · · · |   |                                   |                        |  |  |
| Postal Code                                              |                                       |   | Contact No.                       |                        |  |  |
| Embassy/Agency/University Email ID *                     |                                       |   |                                   |                        |  |  |
| Embassy/Agency/University Email ID (confirmation Email)* |                                       |   |                                   |                        |  |  |

Note : Please provide a valid email address. If an incorrect email is provided, you will be responsible for any resulting issues or consequences.

| Documents Details                                                 |                                                                                                    |                                                                                                    |  |  |
|-------------------------------------------------------------------|----------------------------------------------------------------------------------------------------|----------------------------------------------------------------------------------------------------|--|--|
| ID Proof *                                                        | SELECT IDENTITY PROOF                                                                                                    | ID No.*                                                                                                    |  |  |
| Upload Documents*                                                 | Choose file No file chosen<br>Upload ID Proof, colored Scanned Copy of Certificate<br>(10th or 12th Class) in a single PDF. (200-500 dpi upto 300<br>kb to 2 MB) | Upload Colored Passport Size Photograph(3.5 * 4.5)<br>Choose file No file chosen<br>*Photo Size 5 to 50 KB (Only JPG) |  |  |
|                                                                   | Save Rese                                                                                                    | Home / Login                                                                                                    |  |  |
| All Rights Reserved at Puniab School Education Board, 1969 - 2024 |                                                                                                    |                                                                                                    |  |  |